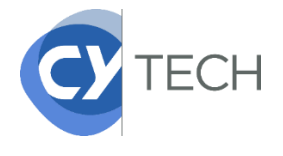

# PROCÉDURE CRÉATION DE COMPTE E-CANDIDAT

## La création du compte e-candidat est obligatoire pour les étudiants admis via les concours CCINP et

GalaxYSup. C'est ce qui va permettre au service des inscriptions de créer un laissez-passer vous autorisant à procéder à votre inscription administrative en ligne.

### Etape 1 : Création du compte E-Candidat

Cliquez sur le lien ci-dessous pour créer votre compte : <u>https://ecandidat.cyu.fr/#!candidatCreerCompteView</u> Une fois sur cette page, cliquez sur créer un compte

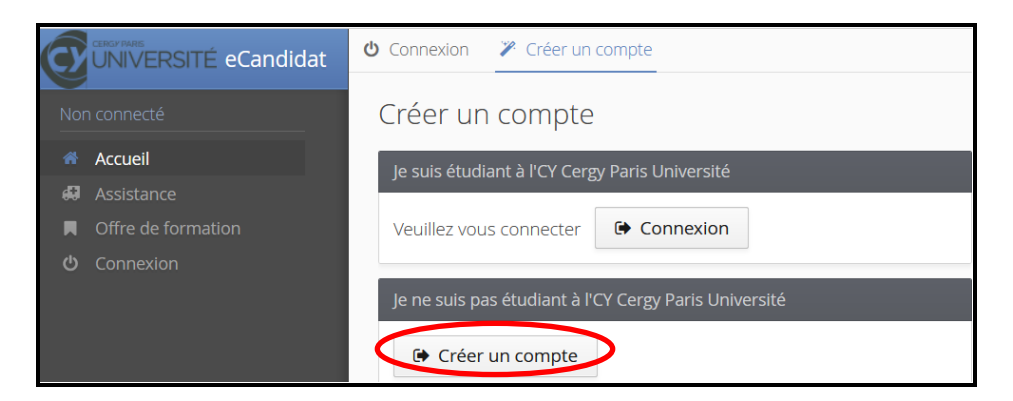

Une page de création de compte s'ouvre, veuillez remplir les champs demandés et enregistrer à la fin.

| Création de compte                                                                                                    | + ×                             |  |
|----------------------------------------------------------------------------------------------------|---------------------------------|--|
| Attention, lorsque vous aurez modifié votre compte , vous serez déconnecté.<br>Vous devrez consulter vos courriels pour valider votre adresse, puis vous<br>pourrez vous reconnecter. |                                 |  |
| Nom *                                                                                                    | DUPONT                          |  |
| Prénom *                                                                                                    | Marie                           |  |
| Adresse mail *                                                                                                    | service-inscriptions@cy-tech.fr |  |
| Confirmation Adresse Mail *                                                                                                    | service-inscriptions@cy-tech.fr |  |
| X Annuler                                                                                                    | 🖺 Enregistrer                   |  |

#### Etape 2 : Validation et création définitive de votre compte

Vous allez recevoir un mail vous invitant à valider votre compte (regardez dans vos spams / indésirables). Vous devez cliquer sur le lien précisé dans le mail.

| À:                                                                                                    | no-reply ecandidat ×                                                                                                    |  |  |
|----------------------------------------------------------------------------------------------------|----------------------------------------------------------------------------------------------------|--|--|
| Cc :                                                                                                    |                                                                                                    |  |  |
| Sujet :                                                                                                    | Re: [service-inscription] Création de votre compte eCandidat                                                                         |  |  |
| loindre 🔻                                                                                                    | Remarque : Pour joindre un ou plusieurs fichiers à ce mail, il vous suffit de les faire glisser depuis leur emplacement de stockage. |  |  |
| Trebuchet                                                                                                    | ✓ 12pt Paragraphe ✓ B I U S I A ✓ A ✓ A ✓ E E E ✓ E ✓ 66 E E E E E                                                                   |  |  |
| Bonjour,                                                                                                    |                                                                                                    |  |  |
| Vous venez de créer un compte eCandidat pour la campagne 2022.                                                                   |                                                                                                    |  |  |
| Voici vos identifiants de connexion :<br>Login : 2244J1QI<br>Mot de passe : <u>UEFZdMXX</u>                                      |                                                                                                    |  |  |
| Veuillez cliquer impérativement sur ce lien pour valider votre compte https://ecandidat.cyu.fr/rest/candidat/dossier/MjI0NEoxUUk |                                                                                                    |  |  |
| Vous devez valider votre compte avant le 28/04/2022, après cela votre compte sera détruit.                                       |                                                                                                    |  |  |
| ATTENTION ! Si vous en possédez un, vous devez impérativement saisir votre INE (dans la rubrique informations personnelles).     |                                                                                                    |  |  |
| Nous vous prions d'agréer l'expression de nos sincères salutations.                                                              |                                                                                                    |  |  |
| CX Cergy Paris Université                                                                                                    |                                                                                                    |  |  |

### Etape 3 : Connexion et remplissage de vos informations

Une fois votre espace personnel validé, vous devez vous connecter à e-candidat en utilisant les identifiants de connexion reçus dans le mail pour compléter vos informations personnelles.

| Validation de compte                                  |
|-------------------------------------------------------|
| Votre compte a été validé                             |
| Veuillez vous connecter                               |
| Je suis étudiant à l'CY Cergy Paris Université        |
| Veuillez vous connecter Connexion                     |
| Je ne suis pas étudiant à l'CY Cergy Paris Université |
| Veuillez vous connecter avec votre compte eCandidat   |
| Utilisateur *                                         |
| Utilisateur                                           |
| Mot de passe *                                        |
| •••••                                                 |
| Connexion                                             |
| ♣ <u>J'ai oublié mes identifiants</u>                 |

Vous devez **impérativement renseigner les éléments suivants** : informations perso, adresse, baccalauréat, cursus interne et externe.

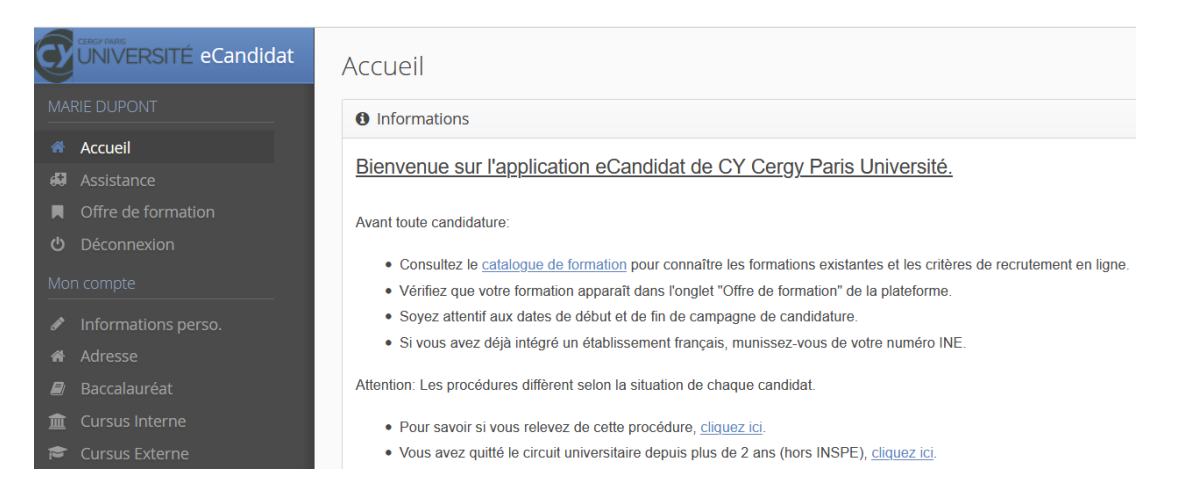

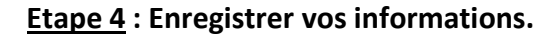

A l'issue de la validation de votre compte e-candidat, le service des inscriptions de CY Tech en sera informé par un mail automatique et pourra vous indiquer la marche à suivre pour vous inscrire administrativement sur notre plateforme en ligne.